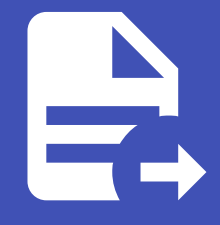

#### ABLESTACK Online Docs ABLESTACK-V4.0-4.0.15

# Netdive

# Netdive

### Netdive 소개

Netdive는 실시간 네트워크 토폴로지 및 프로토콜 분석기로써 네트워크 인프라에서 일어나는 일을 포괄적으로 이해할 수 있도 록 정보를 제공하는 것을 목표로 합니다.

Netdive Analyzer는 Agent로부터 네트워크 이벤트를 수신하여 아래와 같은 네트워크 토폴로지를 표시합니다.

|                | <b>Q</b> metadata value                                                                                                    |                                         |                | 9 🖆                |
|----------------|----------------------------------------------------------------------------------------------------|-----------------------------------------|----------------|--------------------|
| INFRASTRUCTURE |                                                                                                    |                                         | 문<br>BRIDGE0   | ■ <> <b>9 (3</b> ) |
| Preventaria    | 9. 8. 9.                                                                                                    |                                         | 🗮 Flow table   | ~                  |
| Part 400       |                                                                                                    |                                         | 6 General      | ^                  |
|                | Image:     Image:     Image: <th></th> <th></th> <th>Q Ⅲ ╤ []</th> |                                         |                | Q Ⅲ ╤ []           |
|                |                                                                                                    | emp34x0fb (mp34x0f0.13) (mp34x0fb) (102 | Name 😸 Type 😒  | MAC S Driver       |
| N16946         |                                                                                                    |                                         | Key            | Value              |
| 1964, anne de  |                                                                                                    |                                         | Name           | bridge0            |
| v in R         |                                                                                                    |                                         | Туре           | bridge             |
|                | V                                                                                                    | (*****)<br>(*****)                      | MAC            | 40:a6:b7:36:ca:f0  |
| Link types     |                                                                                                    |                                         | Driver         | bridge             |
| vlayer2        |                                                                                                    |                                         | State          | UP                 |
|                | nell .                                                                                                    |                                         | Rows per page: | 10 - 1-5 of 5 < >  |

### 주요 기능

- 네트워크 토폴로지 및 flows 캡처
- VM 인프라 지원
- 스위치 정보 수집
- 메타데이터 검색을 통한 하이라이트 기능

#### Tutorials

- 시작하기
  - o 웹UI
    - Netdive의 설치가 완료된 후 포트 8082를 통해 Web UI를 사용할 수 있습니다. 웹 브라우저에서 http://{mold의 ipv4 주소}:8082에 접속하면 토폴로지가 나타납니다.
  - 토폴로지 화면 구성
    - 토폴로지는 계층으로 구분되어 있으며 각 노드(Node)들은 해당되는 계층에 그룹형태로 위치해 있습니다.

- 노드(Node)들의 관계는 엣지(Edge)로 표시되며 Parent-Child 관계를 표현하거나 데이터 의 흐름을 나타냅니다.
- 구성요소의 메타데이터를 확인하는 방법은 노드 및 엣지를 클릭하여 나타나는 토폴로지의 우측 에서 확인할 수 있 습니다.
- 네트워크 정보 수신
  - Netdive Agent는 각 네트워크 정보를 수집하는 여러 Probe로 이루어져 있으며 기본적으로 NetLINK, LibVirt, LLDP, Socket Information Probe가 활성화 되어있습니다.
  - NetLINK Probe를 통한 네트워크 정보의 업데이트 주기는 30초입니다.
  - 스위치의 정보는 LLDP Probe를 통해 수집되는데 먼저 스위치에서 LLDP 기능을 활성화 하여야 합니다. 스위치가 LLDP 정보를 송신하면 Netdive의 Probe와 각 Host에 설치된 "lldpd 패키지"를 활용하여 정보를 수신하여 사용 자에게 제공합니다.
- 스위치 정보 수집
  - Netdive는 LLDP를 사용하여 스위치 정보를 수집하고 분석할 수 있습니다. 스위치 정보가 나타나지 않을 경우 이를 해 결하기 위해 추가 설정이 필요합니다.
  - 제조사 별 스위치의 LLDP(Link Layer Discovery Protocol) 활성화
    - Mellanox

```
admin [standalone: master] > enable
admin [standalone: master] # configure terminal
admin [standalone: master] (config) # lldp ## lldp 활성화
admin [standalone: master] (config) # show lldp local ## lldp 활성화 확인
```

Cisco

```
switch# configure terminal
switch(config)# lldp run
switch(config)# show lldp
```

## 11dp <mark>활성화</mark> ## 11dp **활성화 확인** 

- lldpd 서비스 실행
- Netdive Agent가 설치된 각 호스트에서 lldpd 서비스를 재시작 합니다.

systemctl restart lldpd.service

• 트래픽 캡처

• 캡처가 시작되면 캡처된 인터페이스에 캡처가 활성 상태임을 나타내는 '카메라 모양'이 표시됩니다.

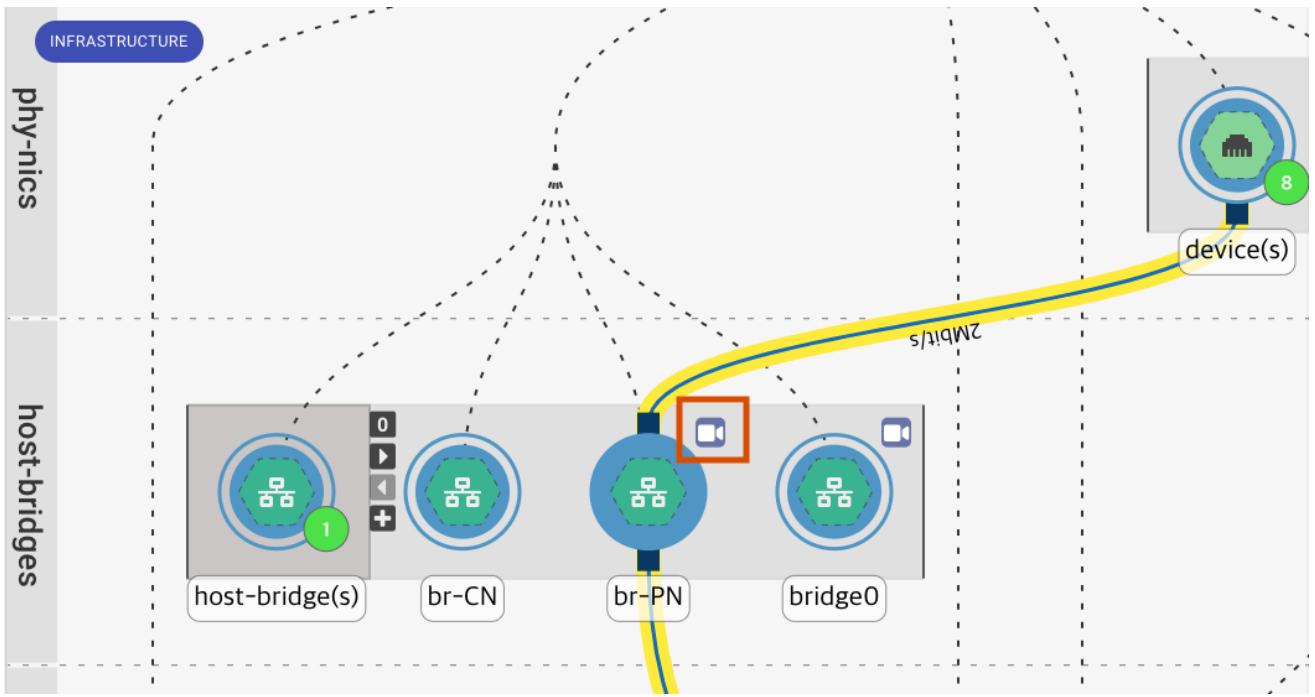

• 캡처를 설정하기 위해서는 해당 노드를 오른쪽 마우스로 클릭하여 "Capture"를 선택하거나 우측 상단에 위치한 "카메 라 모양"을 클릭하여 설정합니다.

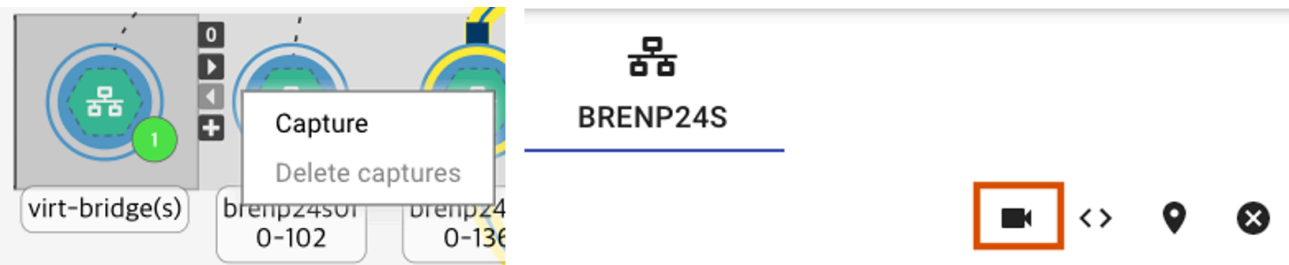

- 캡처를 할 수 있는 대상에는 제한이 있습니다. Node의 타입이 device, bridge, vlan일 경우 캡처 기능을 활성화 할 수 있습니다.
- 캡처 삭제는 캡처가 활성화된 노드를 오른쪽 마우스로 클릭하여 "Delete Captures"를 선택하거나 UI 우측에 있는 아 코디언 메뉴 중 "Captures"를 클릭한 후 삭제할 캡처를 선택하여 삭제합니다.

#### 🚺 Info

캡처를 삭제하지 않고 네트워크 정보가 변경되어 서비스를 재시작할 경우 Error 메시지가 발생할 수 있으므로 사용하지 않는 캡처는 사전에 삭제되어야 합니다.

- Flow table
  - 캡처가 정상적으로 활성화되면 우측 아코디언 메뉴에 Flow table이 나타납니다.
  - Flow table 메뉴 상단에 "View Columns"를 클릭하면 테이블에 표시할 컬럼을 선택할 수 있습니다.
  - Flow table의 사용 예로 Flow table을 통해 캡처가 활성화된 네트워크(Network A)에서 Network B 사이의 연결성 확인 또는 데이터 이동량 등을 확인할 수 있습니다.

|              | ■ Q metadata value                                                                           |              |                   |              | ூ ≡         |
|--------------|----------------------------------------------------------------------------------------------|--------------|-------------------|--------------|-------------|
| switch-ports | INFRASTRUCTURE                                                                               | 뭅<br>BR-PN   | _                 |              |             |
| phy-hosts    |                                                                                              | 🗮 Flow table | e                 |              | ^           |
|              |                                                                                              | TCP 🛞 E      | thernet/IPv4/TCP( | C III        |             |
| hy-nics      |                                                                                              | Vetwork.A    | Networl.B         | Transport.A  | Transport.B |
|              | device(s)                                                                                    | 100.100.1.3  | 100.100.1.12      | 57960        | 3300        |
| host         |                                                                                              | 100.100.1.3  | 100.100.1.11      | 58234        | 3300        |
| -bridges     | host-bridge(s) br-CN br-PN bridge0 doud0                                                     | 100.100.1.3  | 100.100.1.13      | 37996        | 3300        |
|              |                                                                                              | 100.100.1.3  | 100.100.1.12      | 57966        | 3300        |
| vlans        |                                                                                              | 100.100.1.3  | 100.100.1.11      | 58244        | 3300        |
|              |                                                                                              | 100.100.1.3  | 100.100.1.12      | 60200        | 6816        |
| virt-bridg   |                                                                                              | 100.100.1.3  | 100.100.1.12      | 41426        | 6808        |
| es           | breno24s0f         breno24s0f         breno24s0f           0-102         0-127         0-136 | 100.100.1.3  | 100.100.1.13      | 58682        | 6800        |
| system-V     |                                                                                              | 100.100.1.3  | 100.100.1.13      | 59884        | 6808        |
| Ms           |                                                                                              | 100.100.1.3  | 100.100.1.13      | 38082        | 6824        |
| virt-Routers | Link types                                                                                   | Rows per p   | age: 10 ▼         | 1-10 of 1610 | < >         |
|              | a layer2                                                                                     | General      |                   |              | ^           |

#### i Info

Flow table이 로딩되는 데 정보량에 따라 10초 이상의 시간이 걸리는 경우도 있습니다.

## 이슈 해결

- 스위치 정보 및 토폴로지 오류
  - 스위치 정보가 정상적으로 나타나지 않을 때, 또는 Netdive의 설정을 변경하거나 정상적으로 토폴로지가 표현되지 않 을 경우 서비스를 재시작해야 합니다.
  - Cube ABLESTACK에 접속합니다.

■ 클라우드센터 클러스터 상태 카드의 메뉴에서 "모니터링센터 수집 정보 업데이트"를 실행합니다.

| Ŧ                                                                                                    |                                                                                                    | 클라우드센터                                                                                                    | 클러스터 상태                                     | ŧH                                             | 9<br>9<br>9                                                          |   |
|----------------------------------------------------------------------------------------------------|----------------------------------------------------------------------------------------------------|----------------------------------------------------------------------------------------------------|---------------------------------------------|------------------------------------------------|----------------------------------------------------------------------|---|
| <b>클러스터 상태</b>                                                                                                    |                                                                                                    | k<br>명됨 : ( 100.100.1.1, 100.10                                                                                                    | 0.1.2, 100.100                              | ).1.3 )                                        | 클라우드센터VM 시작<br>클라우드센터VM 정지<br>크리오드세터 크리스터 크리어                        |   |
| 리소스<br>VM실형                                                                                                    | 상태 실행중<br>행노드 100.100.1.2                                                                                                    |                                                                                                    |                                             | 클라우드센터 들더스더 들닌집<br>클라우드센터VM 마이그레이션             |                                                                      |   |
|                                                                                                    |                                                                                                    |                                                                                                    |                                             |                                                | 클라우드센터 연결                                                            |   |
| 클라우드센                                                                                                    | 터 클러스터가 구성되었습니다.                                                                                                    |                                                                                                    |                                             |                                                | 모니터링센터 대시보드 연결                                                       |   |
|                                                                                                    |                                                                                                    |                                                                                                    |                                             |                                                | 모니터링센터 수집 정보 업데이트                                                    |   |
|                                                                                                    |                                                                                                    | 클라우드센터                                                                                                    | 가상머신 상                                      | EH L                                           | •                                                                    |   |
| ABLESTACK 가상어원<br>ABLESTACK 소료리지<br>스토리지센터 데시보드                                                                                                    | 플라이언스 상태<br>1년터 및 클라우드센터 VM 배포되었으며 모니터링센터 구성이 완<br>연결 플라우드센터 연결 모니터링센터 대시보드 연결                                                                                                    | 클라우드센터<br>로되었습니다. 가성어플리이언스 성태가 정상입니다.<br>성경파일 다운모드                                                                                                    | 가상머신 상                                      | ∦ [                                            | •                                                                    |   |
| ABLESTACK 가상이용       ABLESTACK 스토리지       스토리지센터 데시보드                                                                                                    | 플라이언스 상태<br>지선터 및 클라우드센터 VM 배포되었으며 모니터링센터 구성이 환<br>인철 클라우드센터 연결 모니터링센터 대시보드 연결<br>스토리지센터 클러스터 상태                                                                                                    | 클라우드센터<br>태있습니다. 가성어플라이언스 서티가 정상입니다.<br>정칭위험 다운트드<br>:                                                                                                  | 가상머신 상                                      | н <mark>L</mark>                               | •<br>클라우드센터 클러스터 상태                                                  | - |
| ABLESTACK 가상아쉬           ABLESTACK 가상아쉬           ABLESTACK 스토리지           스토리지센터 디시보드           응응           클리스터 상태           디스크           케이트웨이           관리대용                                                        | 플라이언스 상태<br>다신터 및 클라우드센터 VM 배포되었으며 모니터링센터 구성이 완<br>연결 클라우드센터 연결 모니터링센터 대시보드 연결<br>스토리자센터 클라스터 상대<br>전체 27개의 디스크 중 27개 작동 중<br>RED GW 5개 실행 중 / 5개 제공 중(quorum : scvml.scvm<br>scvml.kmuyob(SM 2개 실행 S) | 클라우드센터<br>패외없습니다. 가참이플라이언스 현태가 정상입니다.<br>생명타일다운로드<br>:<br>2scum3scum4.scum5)                                                                            | 가상머신 상대                                     | ● Health Ok<br>총 3노드로 구성됨 - (10<br>실행중         | ●<br>클라우드센터 클러스터 상태<br>0.100.11, 100100.12, 100100.13 )              | 1 |
| ABLESTACK 가상여위<br>ABLESTACK 스토리지<br>스토리지생터 대시보드           ····································                                                                                                    |                                                                                                    | <b>클라우드센터</b><br>조외요니다. 가상아플라이언스 성격가 정상입니다.<br>생경락일 다오로도<br>:<br>:<br>:<br>:<br>:<br>:<br>:<br>:<br>:<br>:<br>:<br>:<br>:<br>:<br>:<br>:<br>:<br>:<br>: | 가상머신 상대<br>교리스터 상태<br>노도구생<br>리스스 상태<br>레이트 | 태<br>Health Ok<br>총 3노트로 구성됨 : (10<br>실행중<br>× | ●<br>클라우드센터 클러스터 상태<br>0.100.11, 100100.12, 100100.13 )              | 1 |
| ABLESTACK 가장여위<br>ABLESTACK 스토리지<br>스토리지센터 대시보드           ····································                                                                                                    |                                                                                                    | 클라우드센터<br>조되었습니다. 가성어플루이언스 성격가 정상입니다.<br>성격학일 다오로도<br>:<br>:<br>:<br>:<br>:<br>:<br>:<br>:<br>:<br>:<br>:<br>:<br>:                                     | 가상머신 상대                                     | 타<br>Mealth Ok<br>총 3노트로 구성된 : (10<br>실행증<br>X | ●<br>클라우드센터 클러스터 상태<br>010011, 10010012, 10010013 )                  | - |
| ABLESTACK 가장아위     ABLESTACK 가장아위     ABLESTACK 스토리지     ABLESTACK 스토리지     Z트리지센터 대시보드      C트리지센터 대시보드      C트리지센터 아위     C트리지센터 아위     C트리지센터 아위      C트리지센터 아위      C트리지센터 아위      C트리지센터 아위      C트리지센터 아위      CEIN |                                                                                                    | 클라우드센터<br>조IIIIIIIIIIIIIIIIIIIIIIIIIIIIIIIIIIII                                                                                                    | 가상머신 상대                                     | 타<br>Health Ok<br>총 3노트로 구성된 : (10<br>실행중<br>× | ■<br>립구드센터 클러스터 상태<br>010011, 10010012, 10010013 )<br>클리우드센터 가상마신 상태 | • |

# ABLESTACK Online Docs